# AI DeepinMind NVR Quick Start Guide

## 1.Open package

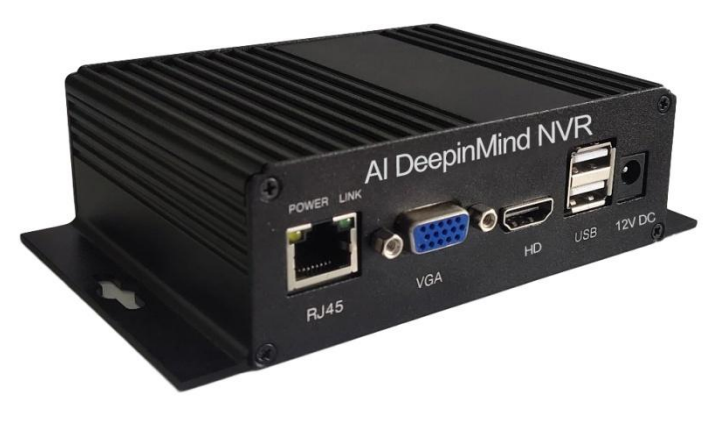

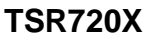

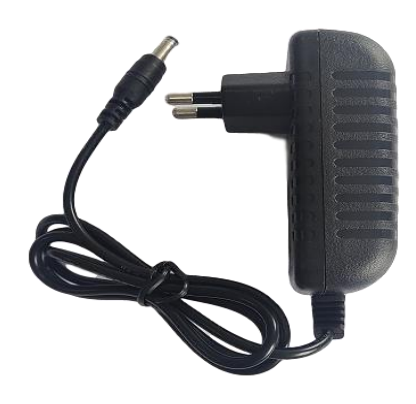

**DC 12V Power** 

#### 2. Connect the device

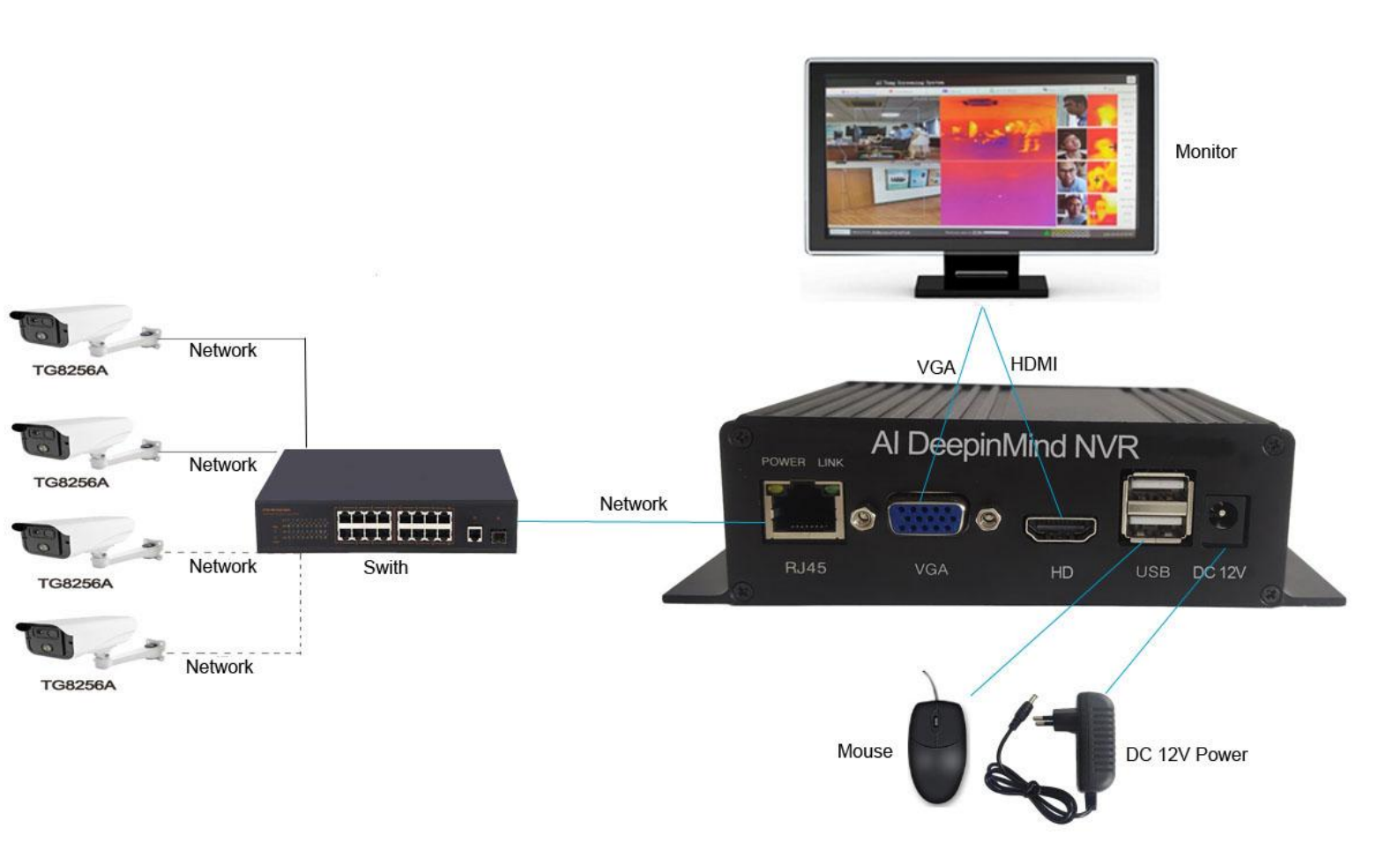

#### 3. Main Page Introduction

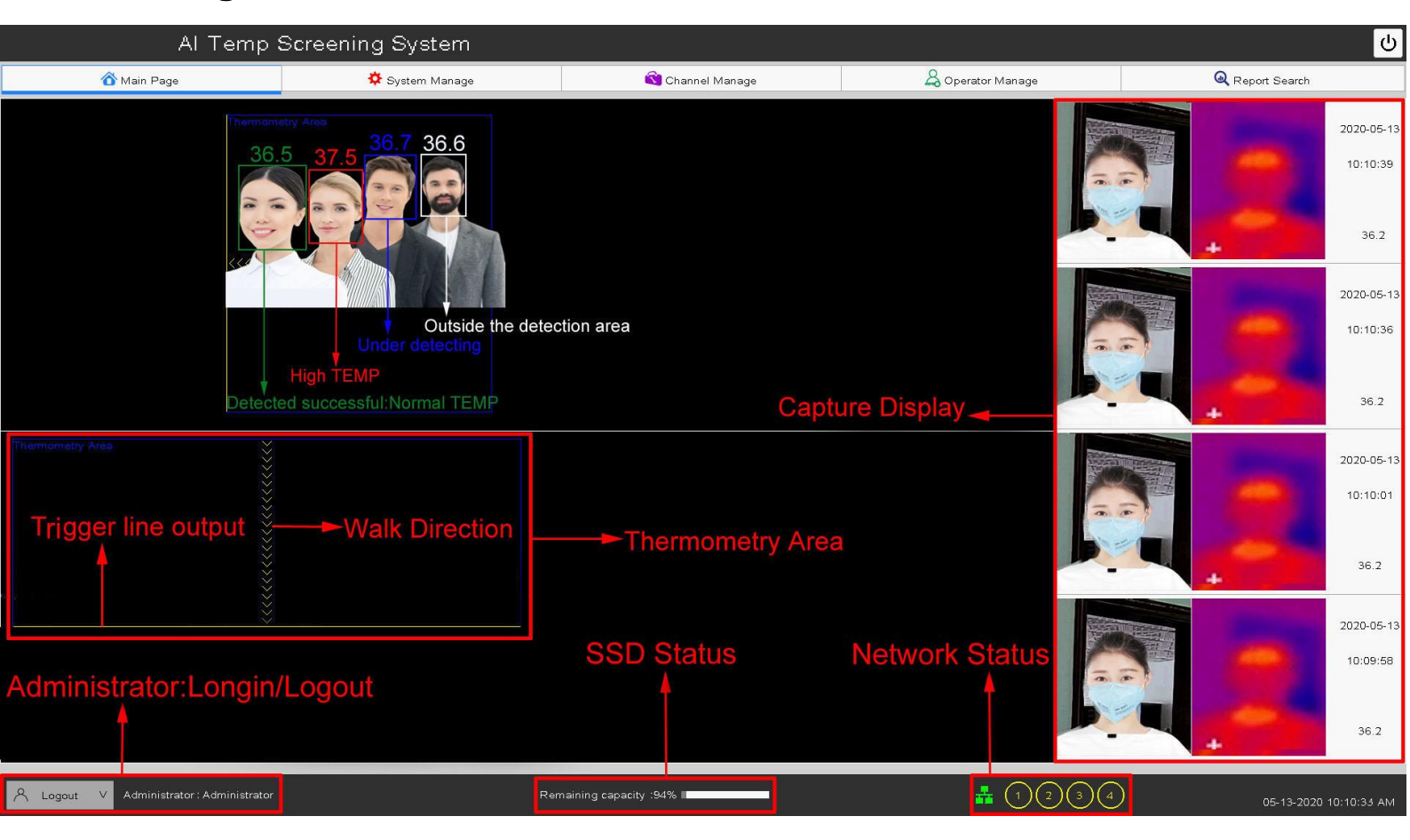

### 4.Check device's IP address

| AI                         | Temp Screening      | System                |                       |                  |                 |                                              | ()<br>()               |
|----------------------------|---------------------|-----------------------|-----------------------|------------------|-----------------|----------------------------------------------|------------------------|
| ሸ Main Page                | \$                  | System Manage         | 🕄 Channel M           | anage            | 🖧 Operator Mar  | nage                                         | Q Report Search        |
| Base Config                |                     | Check n               | vr ip and came        | era ip in the    | same networ     | k segment                                    |                        |
| System Time Setting        | 05M 13D 2           | 020Y 10h 13m 13s AM   | IP Address            | 192 .16          | 68 . 1 . 29     | Time of data st                              | ore                    |
| Date Format                |                     | MM DD YYYY 12~        | Subnet Mask           | 255.25           | 5.255.0         | NTP Config                                   |                        |
| System language            |                     |                       | Gateway               | 192 .10          | 68 . 1 . 1      | Pecord setting and I                         | Plauback               |
| System work Mode           |                     | 4Channel ~            | Primary DNS           | 202 .10          | 3 . 24 . 68     |                                              |                        |
| Resolution                 |                     | 1920×1080 ~           | Secondary DNS         | 202 .103         | 3 . 44 .150     | System Upda                                  | te                     |
| System Name                | AI                  | Temp Screening System | Server address        | 192 .16          | 58 . 1 . 29     | system Passw                                 | ord                    |
|                            | Sav                 | e Config Restore      | e                     |                  | _               | System Version: 6.1.<br>Device ID: 00:49:83: | 0.100000<br>8b:1a:59   |
| Disk manager               |                     |                       |                       |                  |                 |                                              |                        |
| HDD No.                    | Disk model          | Working state         | Capacity              | ŕ.               | Left Capacity   | Array State                                  | Format                 |
| 1 VVE                      | DC WD20PURX-64P6ZY0 | Active                | 1833(G)               |                  | 1740(G)         | Normal                                       | Format                 |
| Backup And Restore         |                     |                       |                       |                  |                 |                                              |                        |
| Initialize                 | Backup to U disk    | Restore from USB      | Time Persist          | Reserved Backups | Restore from HD | Database repair                              | Put Cloud              |
| Restore                    | Backup              | Begin Restore         | Everyday 01:00 🗸      | 3                | ∽ Begin Restore | Begin repair                                 | Put Cloud              |
|                            |                     |                       |                       |                  |                 |                                              |                        |
| A Logout V Administrator : | Administrator       | Ren                   | naining capacity :94% |                  |                 | 1234                                         | 05-13-2020 10:13:44 AM |

5.Add thermal camera and set thermometry config:Refresh IPC In The Net  $\rightarrow$ Add Thermal Camera $\rightarrow$ Save Config $\rightarrow$ Channel Config $\rightarrow$ Set thermometry area $\rightarrow$ Set Trigger line and Walk direction $\rightarrow$ Save Config

| in romp eerooning eyeroni                                                                                                    |                                                                                                    |                                                                                                    |                                                                                                    | e                    |
|----------------------------------------------------------------------------------------------------|----------------------------------------------------------------------------------------------------|----------------------------------------------------------------------------------------------------|----------------------------------------------------------------------------------------------------|----------------------|
| <ul> <li>Main Page</li> <li>System Manage</li> </ul>                                                                                                    | 🔇 Channel Manage                                                                                   | 🖧 Operator Manage                                                                                                    | Q Report Search                                                                                                    |                      |
| System Channel Settings                                                                                                    |                                                                                                    |                                                                                                    |                                                                                                    |                      |
| Refresh IPC In The Net System channe                                                                                                    | el list                                                                                            |                                                                                                    | Refresh                                                                                                    | Add                  |
| Camera IP Protocol Operation I                                                                                                    | Index Camera IF                                                                                    | Channel Name                                                                                                    | Operation                                                                                                    |                      |
| 192,168.1.21 HHINF Modify Add                                                                                                    | 1 192.168.1.2                                                                                      | 1                                                                                                    | Edit Delete                                                                                                    | config               |
| 192,168.1.22 HHINF Modify Add                                                                                                    | 2 192.168.1.2                                                                                      | 21 2                                                                                                    | Edit Delete                                                                                                    | config               |
| 192.168.1.18 HHINF Modify Add                                                                                                    | 3 192.168.1.1                                                                                      | 3                                                                                                    | Edit Delete                                                                                                    | config               |
| 192.168.1.76 HHINF Modify Add                                                                                                    | Index 4 Camera Setting                                                                             | ×                                                                                                    |                                                                                                    |                      |
| 192.168.1.76 HHINF Modify Add                                                                                                    | Camera IP 19216                                                                                    | 38.1.76                                                                                                    |                                                                                                    |                      |
| 192.168.1.76 HHINF Modify Add                                                                                                    | Port E                                                                                             | 3101                                                                                                    |                                                                                                    | L                    |
| The local channel settings                                                                                                    | Channel Name                                                                                       | 4                                                                                                    |                                                                                                    |                      |
|                                                                                                    | Camera user name a                                                                                 | dmin                                                                                                    |                                                                                                    |                      |
| Channel 1                                                                                                    | Camera Password a                                                                                  | dmin                                                                                                    |                                                                                                    |                      |
| Camera select Camera IP: 192.168.1.22                                                                                                    | Save Config Restore                                                                                |                                                                                                    |                                                                                                    |                      |
| Channel Config                                                                                                    | ·                                                                                                  |                                                                                                    |                                                                                                    |                      |
|                                                                                                    | 3                                                                                                  |                                                                                                    |                                                                                                    |                      |
| Channel 2                                                                                                    |                                                                                                    |                                                                                                    |                                                                                                    |                      |
| Camera select Camera IP: 192 168 1 21                                                                                                    |                                                                                                    |                                                                                                    |                                                                                                    |                      |
| Channel Name2                                                                                                    |                                                                                                    |                                                                                                    |                                                                                                    |                      |
| Channel Config                                                                                                    |                                                                                                    |                                                                                                    |                                                                                                    |                      |
|                                                                                                    |                                                                                                    |                                                                                                    |                                                                                                    |                      |
|                                                                                                    |                                                                                                    |                                                                                                    |                                                                                                    |                      |
| Administrator : Administrator                                                                                                    | Remaining capacity :69%                                                                            | <b>4</b> 123                                                                                                    | (4) 2020-                                                                                                    | -05-15 20:32:33      |
| Administrator: Administrator All Temp Screening System                                                                                                    | Remaining capacity :69%                                                                            | <b>4</b> 123                                                                                                    | 2020-                                                                                                    | -05-15 20:32:33      |
| Administrator : Administrator           Administrator : Administrator           Al Temp Screening System           Main Page         System Manage                                                                                                    | Remaining capacity :69%                                                                            | 🛔 🕦 Q ③                                                                                                    | 2020-                                                                                                    | -05-15 20:32:33      |
| Administrator : Administrator :<br>Al Temp Screening System<br>Main Page<br>System Manage                                                                                                    | Remaining capacity :69%                                                                            | La Ciperator Manage                                                                                                    | 2020-                                                                                                    | -05-15 20:32:33<br>© |
| Administrator : Administrator Administrator Al Temp Screening System Main Page System Channel Settings                                                                                                    | Remaining capacity :69%                                                                            | A Operator Manage                                                                                                    | 2020-                                                                                                    | -05-15 20:32:33      |
| Administrator : Administrator                                                                                                    | Remaining capacity :69%                                                                            | La Operator Manage                                                                                                    | 2020-<br>Q Report Search                                                                                                    | -05-16 20:32:33      |
| Administrator : Administrator All Temp Screening System Main Page System Channel Settings Car Thermometry config Deviation calibrate                                                                                                    | Remaining capacity :69%                                                                            | La Cperator Manage                                                                                                    | 2020-<br>Q Report Search                                                                                                    | -05-15 20:32:33      |
| Administrator : Administrator  Al Temp Screening System  Al Temp Screening System  System Channel Settings  Car  192.1  Thermometry config Deviation calibrate  192.1                                                                                                    | Remaining capacity :69%                                                                            | np output                                                                                                    | 2020-     Q Report Search     X                                                                                                    | -05-16 20:32:33      |
| Administrator : Administrator<br>Al Temp Screening System<br>Main Page System Manage<br>System Channel Settings<br>Car<br>192.1<br>192.1<br>192.1                                                                                                    | Remaining capacity :69%                                                                            | np output                                                                                                    | 2020-     Q Report Search     X thermometry area     From right to left                                                                                                    | -05-15 20:32:33      |
| Administrator : Administrator  Al Temp Screening System  Al Temp Screening System  System Channel Settings  Car  192.1  192.1  192.1                                                                                                    | Remaining capacity :69%                                                                            | np output                                                                                                    | Correction                                                                                                    | -05-16 20:32:33      |
| Administrator : Administrator<br>Al Temp Screening System<br>Main Page System Manage<br>System Channel Settings<br>Can<br>192.1<br>192.1<br>192.1                                                                                                    | Remaining capacity :69%                                                                            | the output<br>appensate method                                                                                                    | 2020     Q Report Search     X                                                                                                    | -05-15 20:32:33      |
| Administrator : Administrator<br>Al Temp Screening System<br>Main Page System Manage<br>System Channel Settings<br>Cor<br>192.1<br>192.1<br>192.1                                                                                                    | Remaining capacity :69%                                                                            |                                                                                                    | 2020-     Q Report Search     thermometry area     From right to left     tanual     t blackbody area                                                                                                    | -05-15 20:32:33      |
| Administrator : Administrator                                                                                                    | Remaining capacity :69%                                                                            |                                                                                                    | 2020                                                                                                    | -06-15 20:32:33      |
| Administrator : Administrator          Al Temp Screening System         Main Page         System Channel Settings         Car         192.1         192.1         192.1         192.1         Page         Car         Thermometry config         Deviation calibrate                                                                                                    | Remaining capacity :69%                                                                            | Image       Image         Image       Image         I                                                                                                    | Constraints of the second second | -05-15 20:32:33      |
| Administrator : Administrator :<br>Al Temp Screening System<br>Main Page System Manage<br>System Channel Settings<br>Car<br>192.1<br>192.1<br>192.1<br>192.1<br>Thermometry config Deviation calibrate<br>The local ch<br>Channel 1                                                                                                    | Remaining capacity :69% Channel Manage Channel Config  Channel Config  Trigger line Channel Config | Persate method     Operator Manage                                                                                                    |                                                                                                    | -06-15 20:32:33      |
| Administrator : Administrator          All Temp Screening System         Image: System Channel Settings         Car         192:1         192:1         192:1         The local ch         Channel 1         Car                                                                                                    | Remaining capacity :69%  Channel Manage  Channel Config  Channel Config  Temp com Temp of b        | Impoutput       ✓       Impoutput       ✓       Set         e output       ✓       Walk direction         upensate method       By m         lackbody       0.00       Set         00 : 00 - 00 : 00       Compensate tem         00 : 00 - 00 : 00       Compensate tem         00 : 00 - 00 : 00       Compensate tem         00 : 00 - 00 : 00       Compensate tem                                                                                                    |                                                                                                    | -05-15 20:32:33      |
| Administrator : Administrator          Al Temp Screening System         Image         System Channel Settings         Corr         Thermormetry conflig         Deviation calibrate         192.1         192.1         192.1         Carr         Channel 1         Channel 1                                                                                                    | Remaining capacity :69% Channel Manage Channel Config Channel Config Channel Config                | A Operator Manage                                                                                                    | Constraints of the second second | -05-15 20:32:33      |
| Administrator : Administrator<br>Al Temp Screening System<br>Main Page System Manage<br>System Channel Settings<br>Car<br>192.1<br>192.1<br>192.1<br>The local ch<br>Channel 1<br>Cam<br>Channel 4                                                                                                    | Remaining capacity :69% Channel Manage Channel Config Channel Config                               | I Q Q Inp output I Valk direction pensate method I Valk direction pensate method I Q Q I Representation I Representation I Represen |                                                                                                    | -06-16 20:32:33      |
| Administrator : Administrator     All Temp Screening System     Main Page     System Channel Settings     Car     192.1     192.1     192.1     192.1     192.1     192.1     192.1     The local ch     Channel 1   Channel 2                                                                                                    | Remaining capacity :69%                                                                            | Image       Image         Image       Image         I                                                                                                    |                                                                                                    | -05-15 20:32:33      |
| ▲ Logout       Administrator: Administrator         All Temp Screening System         Image: System Channel Settings         System Channel Settings         Image: Image: I | Remaining capacity 169%                                                                            | Coperator Manage   Imp output     Imp output                                                                                                    |                                                                                                    | -06-15 20:32:33      |

♣ ① ② ③ ④

# 6.Deviation calibrate:Click on point A of visible image in the first and then click on point A of thermal image. As so on point B C D to Save Config.

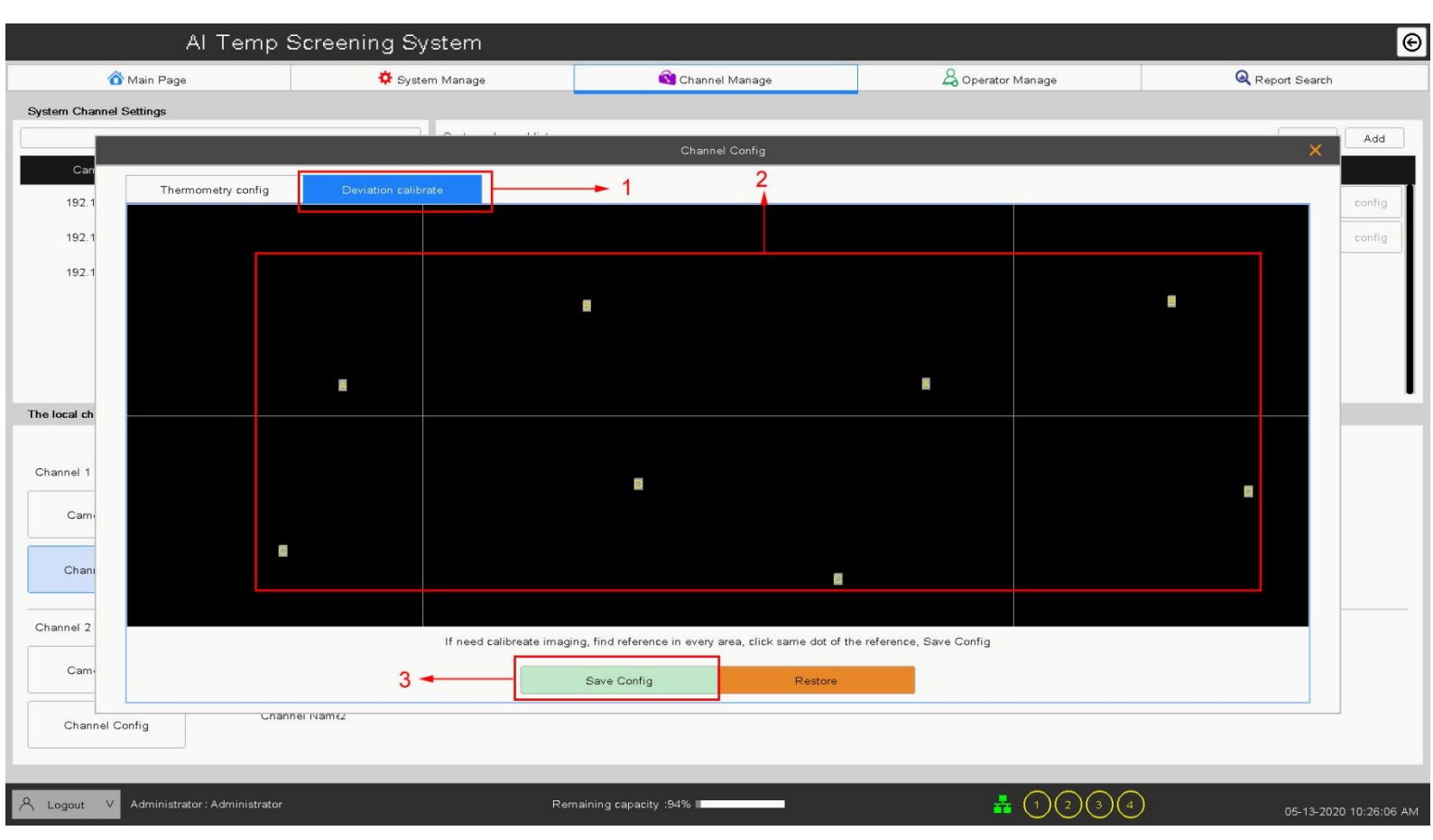

#### 7.Report search

| Al Temp Screening System |                           |             |                             |                   |               |        |  |
|--------------------------|---------------------------|-------------|-----------------------------|-------------------|---------------|--------|--|
| 🟠 Main Page              | System Manage             |             | 🔇 Channel Manage            | 🔱 Operator Manage | Report Search |        |  |
| emperature more than     | 36.00 Channel Name        |             |                             |                   |               |        |  |
| Time                     | 2020Y 05M 12D 10h 30m 23s | То 2        | 2020Y 05M 13D 11h 30m 23s   | 2                 | Search        | Export |  |
| Index                    | Channel Name              | Temperature | Create Time                 |                   | Snap Pic      |        |  |
| 1                        |                           | 37.4        | 2020-05-13 10:27:38         |                   | •             | •      |  |
| 2                        |                           | 36.9        | 2020-05-13 10:27:30         |                   | 3             | 4      |  |
| 3                        |                           | 36.0        | 2020-05-13 10:20:19         |                   |               |        |  |
| 4                        |                           | 36.3        | 2020-05-13 10:20:16         |                   |               |        |  |
| 5                        |                           | 36.2        | 2020-05-13 10:19:56         |                   |               |        |  |
| 6                        |                           | 36.5        | 2020-05-13 10:19:25         |                   |               |        |  |
| 7                        |                           | 36.1        | 2020-05-13 10:17:42         |                   |               |        |  |
| 8                        |                           | 36.3        | 2020-05-13 10:16:13         |                   |               |        |  |
| 9                        |                           | 36.2        | 2020-05-13 10:10:01         |                   |               |        |  |
| 10                       |                           | 36.2        | 2020-05-13 10:09:58         |                   |               |        |  |
| 11                       |                           | 36.0        | 2020-05-13 10:09:56         |                   |               |        |  |
|                          |                           |             |                             |                   |               |        |  |
|                          |                           |             |                             |                   |               |        |  |
|                          |                           |             |                             |                   |               |        |  |
|                          |                           |             |                             |                   |               |        |  |
|                          |                           |             |                             |                   |               |        |  |
|                          |                           | first       | <pre>&lt; 1 / 1 / end</pre> |                   |               |        |  |
|                          |                           |             |                             |                   |               |        |  |
|                          |                           |             |                             |                   |               |        |  |

Remaining capacity :94%